# **MassHealth UD Modifier**

myUnity Enterprise User Guide

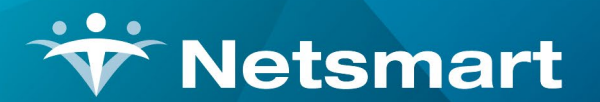

www.ntst.com 1959 East Kerr Street Springfield, MO 65803

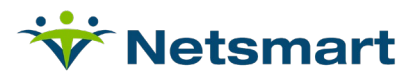

# **Table of Contents**

| verview                       | 3  |
|-------------------------------|----|
| Setup: Menu Access Privileges | 4  |
| Setup: Products and Services  | 4  |
| Setup: Plan                   | 4  |
| Setup: Reimbursement Rate     | 6  |
| Setup: Patient                | 8  |
| Claim Generation              | 10 |

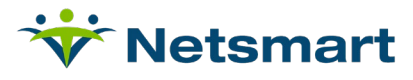

## **Overview**

For MassHealth (Massachusetts Medicaid), a UD modifier must be appended to skilled nursing visits for patients receiving home health services after 30 calendar days. Additionally, a rate reduction is applied to skilled nursing visits for days 31+.

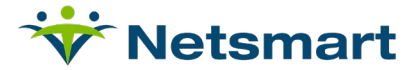

#### **Setup: Menu Access Privileges**

Navigate to Setup > Security > Roles > Menu Access Privileges

- Select Role(s)
- Service Module: Page Level Security
- Service Area: Page Level Security
- Under Page Level Security find 'Home Health Rate Reduction' and 'Prior Skilled Visits': select View

#### **Setup: Products and Services**

Navigate to Setup > Financial > Products and Services > Products and Services Setup

- Add Routine Visit Service setup for the first 30 days of services and save.
- Then add the Routine Visit UD Modifier service; HCPCS Code UD, and save.

| Save                  |                                                                 |                                |                            |                     |
|-----------------------|-----------------------------------------------------------------|--------------------------------|----------------------------|---------------------|
| Products and S        | Services Setup                                                  |                                |                            |                     |
| * Denotes required fi | field                                                           |                                |                            |                     |
| ID                    | KJHHSNRTNUD                                                     | Effective Date                 |                            |                     |
| * Description         | KJ-HH SN Routine Visit UD Is                                    | Begin Date 06/24/2020 End Date |                            | Related Items       |
|                       | O Product  Service                                              |                                | Select a Touchscreen Image | Reimbursement Rules |
| * Charge Master Typ   | pe Skilled Nursing V                                            |                                |                            |                     |
| * Unit Of Measure     | Unit 🗸                                                          |                                |                            |                     |
| General Settings      |                                                                 |                                | Billing Codes              |                     |
| Sales Tax Exempt?     | 🔿 Yes 🖲 No                                                      |                                | ID Qualifier               | ~                   |
| Calculate Oty Based   | l on # of Days? ○ Yes                                           |                                | CPT Code                   |                     |
| Bill to MCR-B? (LTC)  | ) Ves 🖲 No                                                      |                                | HCPCS Code G0154           |                     |
| If Zero-Price-Based,  | Apply Markup Percent? O Yes O No 🖲 Use Setting for Service Type |                                | Revenue Code 0551          |                     |
| Default Scheduling D  | Duration Choose Unit 🗸                                          |                                | NDC Code                   |                     |
| Scheduling Authoriza  | ation Exempt?                                                   |                                | Med Unit Type              | ~                   |

#### Setup: Plan

**Important:** Plan setup needs to occur prior to services being generated through Charge Entry.

There are two ways to access the setup for the UD modifier automation.

- 1. Navigate to Setup > Entities > Payers > Add/Update Payers and Plans
  - a. Select the Payer/Plan to update.
  - Under Charge Generation > Related Items, choose Home Health Rate Reduction.

| Charge Generation                                |                                              |                                                     |
|--------------------------------------------------|----------------------------------------------|-----------------------------------------------------|
| Assessment Submission Required                   | ● Yes ○ No                                   | Related Items                                       |
| Use for Add-on Billing                           | ○ Yes ○ No                                   | Billing Differential Rules                          |
| Payment Model                                    | Fee for Service/Per Diem 🗸                   | Coinsurance Overrides                               |
| Allow PPS code entry                             | O Yes  No                                    | Daily Charge Rules<br>Generate Charge and LOA Rules |
| Price Schedule Day Restarts on LOA Readmission   | ○ Yes ● No                                   | PPS Groupers<br>Reimbursement Rules                 |
| Include or Exclude Services by Default           | Include O Exclude                            | Home Health Rate Reduction                          |
| Type of Bill Hold to Place During Charge Posting | ◯ Transaction/Service Hold ◯ Cert Range Hold | Rounding Rules For Accrued Charges                  |
| Calculate SIA Add-on                             | O Yes 🖲 No                                   |                                                     |

- 2. Navigate to Entities > Payers > Plan Overrides
  - a. Choose the Payer/Plan: MassHealth
  - b. Select Home Health Rate Reduction

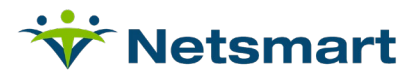

| Plan Overrides                                       |   |
|------------------------------------------------------|---|
| Select a Payer Plan Id / Plan Description            |   |
| KJMedicaid KJMassHealthMcaid / KJMassHealth Medicaid | • |
| Authorizations                                       |   |
| Billing Codes                                        |   |
| Billing Differential Pulse                           |   |
| Billing Edits                                        |   |
| Certifications/485 Overrides                         |   |
| Claim Formats                                        |   |
| Claim Generation Overrides                           |   |
| Coinsurance Overrides                                |   |
| Daily Charge Rules                                   |   |
| Eligibility Templates (270/271)                      |   |
| Generate Charge and LOA Rules                        |   |
| Payment Allocation Limits                            |   |
| Payment Re-application Rules                         |   |
| PPS Groupers                                         |   |
| Reimbursement Rules                                  |   |
| Rounding Rules for Accrued Charges                   |   |
| Service Coverages                                    |   |
| Standard Bed Characteristics                         |   |
| Hospice Rate Reduction                               |   |
| Home Health Rate Reduction                           |   |
|                                                      |   |

The **Home Health Rate Reduction** screen will allow the user to associate the two service IDs which facilitate the UD modifier.

| Home Health Rate Reduction                           |                 |            |                           |                      |                    |                    |        |          |  |  |
|------------------------------------------------------|-----------------|------------|---------------------------|----------------------|--------------------|--------------------|--------|----------|--|--|
| + Add new record                                     |                 |            |                           |                      |                    |                    |        |          |  |  |
| Plan Description                                     | Service Type    | Service ID | Service ID (Reduced Rate) | Begin Effective Date | End Effective Date | Starting Day Count |        |          |  |  |
| KJMedicaid KJMassHealthMcaid / KJMassHealth Medicaid | Skilled Nursing | KJHHSNRTN  | KJHHSNRTNUD               | 01/01/2020           |                    | 31                 | / Edit | × Delete |  |  |

#### • Choose Add New Record

| Plan Description             | Medicaid MassN  | /ICD / Mass M | edicaid |
|------------------------------|-----------------|---------------|---------|
| Service Type                 | Skilled Nursing |               | Ŧ       |
| Service ID                   | KJHHSNRTN       |               | •       |
| Service ID (Reduced<br>Rate) | KJHHSNRTNUD     | 0             | •       |
| Begin Effective Date         | 01/01/2020      |               |         |
| End Effective Date           |                 |               |         |
| Starting Day Count           | 31.00           | \$            |         |

- Plan will default in based on the selection in the prior steps
- Choose the Service type: Skilled Nursing
- Service ID: Choose the skilled nursing visit service without the UD modifier and the reimbursement rule with the regular rate.
- Service ID (Reduced Rate): Choose the skilled nursing visit service with the UD modifier and reimbursement rule with the reduced rate.

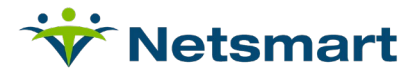

- The Begin Effective Date and End Effective Date are the dates in which the automation is effective.
- The Starting Day Count is the day in which the service will switch from the Service ID to the Service ID (Reduced Rate). For MassHealth, as of now, it will be 31.

#### Setup: Reimbursement Rate

Navigate to Setup > Financial > Reimbursement Rules > Default/Plan Reimbursement Rules

- 1. Setup rule for full reimbursement:
  - a. Choose Add Plan Override

|             |                 | Add Plan Override    |                  |   |
|-------------|-----------------|----------------------|------------------|---|
|             | Se              | lect an Organization |                  |   |
| TOP/*all    |                 | \infty Display To:   | Facility         | • |
|             | Service Type:   | Skilled Nursing      |                  |   |
|             | Service:        | KJHHSNRTNKJ-HH       | SN Routine Visit |   |
|             | Effective Regin | Date: 01/01/2020     | E C              |   |
| Dawar/Dian  | Madiaaid MaaaM  | D Mass Mediasid      |                  |   |
| Payer/Plail | Include         | County2x             |                  |   |
|             | Include<br>[    | Add Blan Querride    | •                |   |
|             | L               | Add Flatt Overhue    |                  |   |
|             |                 |                      |                  |   |
|             |                 |                      |                  |   |
|             |                 |                      |                  |   |
|             |                 |                      |                  |   |
|             |                 |                      |                  |   |
|             |                 |                      |                  |   |
|             |                 |                      |                  |   |
|             |                 |                      |                  |   |

- Select the Org Level for the rule
- Service Type: Skilled Nursing
- Service: Skilled Nursing Visit
- Payer/Plan: MassHealth
- b. Add Plan Override

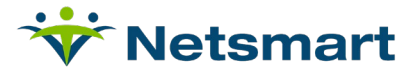

| Save                                                                                                    |                                                                                                    |
|----------------------------------------------------------------------------------------------------|----------------------------------------------------------------------------------------------------|
| Default/Plan Re                                                                                                    | imbursement Rules                                                                                                    |
| Organization: TOP<br>Payer: Medica<br>Plan: KJMas<br>Service: HH SN<br>Unit of Measure: Unit                                                                              | sid<br>sHealth Medicaid<br>Routine Visit                                                                                                    |
| Begin Effective Date                                                                                                    | 01/01/2020 End Effective Date                                                                                                    |
| How to Book Revenue                                                                                                    | Gross O Net     Select if Posting Credit     to Non-Revenue Account                                                                           |
| Retail Price<br>(per Bill Unit)<br>Minimum Amount                                                                                                    | \$150.00                                                                                                    |
| Allowable Amount                                                                                                    |                                                                                                    |
| Billable                                                                                                    | Ves O No                                                                                                    |
| Visit (Statistical)                                                                                                    | ○ Yes ● No                                                                                                    |
| How to Apply Retail Pr<br>Bill Units per Service Ur<br>Units/Price Calculation<br>Allow Fractional Units<br>for Shorter Periods<br>Minimum Units<br>Maximum Units Per Day | Ince to the Service Occurrence<br>it 1<br>Standard<br>Yes  No<br>Enforce Minimum<br>Units By<br>Adjust To Minimum<br>Vision Adjust To Minimum |
| Due from Primary Pay                                                                                                    | er and Expected Reductions (Define the Transaction)                                                                                           |
| Calculation Method<br>Due from Primary Paye<br>(A/R Amount)<br>Price minus Allowable<br>(Discount Amount)                                                                 | Percent Amount     [100.00%     [0.00%                                                                                                    |
| Other Amount                                                                                                    | 0.00% Other Account                                                                                                    |
|                                                                                                    | Calculate Discount                                                                                                    |
| Use Add-On Pricing                                                                                                    | O Yes 🖲 No                                                                                                    |
| Use Alternative Pricing                                                                                                    | ○ Yes                                                                                                    |
| Due from Secondary F<br>Calculation Method<br>Amount 0.0                                                                                                    | Payer (Co-Pay)<br>Percent O Amount Percent Of O Price O Allowable<br>0%                                                                       |

- c. The Retail Price should be the full rate price for visits in first 30 days.
- d. Save.
- 2. Setup rule for reduced reimbursement:
  - a. Choose Add Plan Override

|            | ,               | Add Plan C  | verride     |                 |             |
|------------|-----------------|-------------|-------------|-----------------|-------------|
|            | Se              | lect an Org | anization   |                 |             |
| TOP/*all   |                 | Ø,          | Display To: | Facility        | Ŧ           |
|            |                 |             |             |                 |             |
|            | Service Type:   | Skilled Nu  | rsing       |                 | 1           |
|            | Service:        | KJHHSNF     | TNUDKJ-     | HH SN Routine \ | /isit UD Mo |
|            | Effective Begin | Date: 01/   | 01/2020     |                 |             |
| Payer/Plan | Medicaid MassMC | CD - Mass N | fedicaid    |                 | ~           |
|            | Include         | County? Ye  | s O No      | 0               |             |
|            | ſ               | Add Plan C  | verride     |                 |             |
|            |                 |             |             |                 |             |
|            |                 |             |             |                 |             |
|            |                 |             |             |                 |             |
|            |                 |             |             |                 |             |
|            |                 |             |             |                 |             |
|            |                 |             |             |                 |             |
|            |                 |             |             |                 |             |
|            |                 |             |             |                 |             |
|            |                 |             |             |                 |             |

• Select the Org Level for the rule

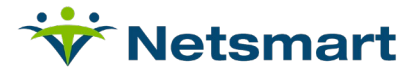

- Service Type: Skilled Nursing
- Service: Skilled Nursing Visit
- Payer/Plan: MassHealth
- b. Add Plan Override.

| - Save                                                                                                    |                                                                                                    |
|----------------------------------------------------------------------------------------------------|----------------------------------------------------------------------------------------------------|
| Default/Plan Re                                                                                                    | imbursement Rules                                                                                                  |
| Organization: TOP<br>Service: KJ-HH<br>Unit of Measure: Unit                                                                                                    | SN Routine Visit UD Mod                                                                                            |
| Begin Effective Date                                                                                                    | 01/01/2020 End Effective Date                                                                                      |
| How to Book Revenue                                                                                                    | Gross O Net     Select if Posting Credit     to Non-Revenue Account                                                |
| Retail Price<br>(per Bill Unit)                                                                                                    | \$125.00                                                                                                    |
| Allowable Amount                                                                                                    |                                                                                                    |
| Billable                                                                                                    |                                                                                                    |
| Visit (Statistical)                                                                                                    |                                                                                                    |
| How to Apply Retail Pr<br>Bill Units per Service Un<br>Units/Price Calculation<br>Allow Fractional Units<br>for Shorter Periods<br>Minimum Units<br>Maximum Units Per Day | ice to the Service Occurrence<br>it 1<br>Standard<br>Yes  No<br>Enforce Minimum<br>Units By<br>Adjust To Minimum V |
| Due from Primary Paye                                                                                                    | er and Expected Reductions (Define the Transaction)                                                                |
| Calculation Method<br>Due from Primary Payer<br>(A/R Amount)                                                                                                    | Percent Amount                                                                                                    |
| Price minus Allowable                                                                                                    | 0.00%                                                                                                    |
| Other Amount                                                                                                    | 0.00% Other Account                                                                                                |
|                                                                                                    | Calculate Discount                                                                                                 |
| Use Add-On Pricing                                                                                                    | Ves No                                                                                                    |
| Use Alternative Pricing                                                                                                    | ○ Yes ● No                                                                                                    |
| Due from Secondary P<br>Calculation Method<br>Amount                                                                                                    | ayer (Co-Pay)<br>Percent O Amount Percent Of O Price O Allowable                                                   |

- a. The Retail Price should be the reduced rate price for visits over 30 days.
- b. Save.

### **Setup: Patient**

The number of days will be tracked at the Patient level in Admission Payers. The links will appear any time the plan is selected in the dropdown list, regardless if it is primary, secondary, or beyond.

Navigate to Census > Payer/Bill Info

- Add Payer to Funding coverages
- Add Payer to Admission Payers

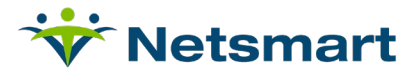

| ayers                                                            |               |       |          |    |                 |                                                  |     |       |
|------------------------------------------------------------------|---------------|-------|----------|----|-----------------|--------------------------------------------------|-----|-------|
| sident Funding Cove<br>date Level of Care<br>mission Denied Paye | erages<br>ers |       |          |    |                 |                                                  |     |       |
| Start Date                                                       |               | #Davs | End Date |    |                 | Paver Sequence                                   |     | Remov |
| 01/01/2020                                                       | ±=            | 1     |          | -  |                 | MassMCD-Mass Medicaid (01/01/2020-)              | ~   | 1     |
| 01/01/2020                                                       |               |       |          |    | Primary Payer   | Edit Medicaid Surplus<br>Skilled Visit Day Count | 010 | 1     |
|                                                                  |               |       |          |    | Primary Reason  | the fifteen for a second                         | ~   | 1     |
|                                                                  |               |       |          |    | Secondary Payer |                                                  | ~   | 1_    |
|                                                                  |               |       |          |    | Third Payer     |                                                  | ~   | 10    |
|                                                                  |               |       |          |    | Fourth Payer    |                                                  | ~   | 1     |
|                                                                  |               |       |          |    | Fifth Payer     |                                                  | ~   | 1     |
|                                                                  |               |       |          |    | Sixth Payer     |                                                  | ~   | 1     |
|                                                                  |               |       |          |    | Seventh Payer   |                                                  | ~   | 1     |
|                                                                  | E             | 10 A  |          | H1 | Primary Payer   |                                                  | ~   |       |
|                                                                  |               |       |          |    | Primary Reason  |                                                  | ~   | 1     |
|                                                                  |               |       |          |    | Secondary Payer |                                                  | ~   | 1     |
|                                                                  |               |       |          |    | Third Payer     |                                                  | ~   | 1     |
|                                                                  |               |       |          |    | Fourth Payer    |                                                  | ~   | 1     |
|                                                                  |               |       |          |    | Fifth Payer     |                                                  | ~   | 1     |
|                                                                  |               |       |          |    | Sixth Payer     |                                                  | ~   | 1     |
|                                                                  |               |       |          |    | Seventh Payer   |                                                  | ~   | 1     |

• Select the link for Skilled Visit Day Count.

| Skilled | Visit Day Count         |           |             |                  |
|---------|-------------------------|-----------|-------------|------------------|
|         | + Add new record        |           |             |                  |
|         | Effective Dates †       | Days Used | Reset Days? |                  |
|         | 01/01/2020 - 01/31/2020 | 30        | No          | 🖉 Edit 📋 Delete  |
|         | H ( ) F H               |           |             | 1 - 1 of 1 items |
|         |                         |           |             |                  |
|         |                         |           |             |                  |

• Adding a new record or editing a selected record displays a new window with the option to reset the days.

| Effective Dates | 01/01/2020 to 01/31/2020 |  |
|-----------------|--------------------------|--|
| Days Used       | 30                       |  |
| Reset Days      |                          |  |
| Save Cancel     |                          |  |

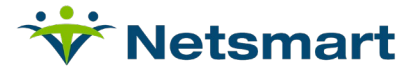

### **Claim Generation**

Navigate to Financial > Claims > Process Claims > Create New Claims

• Generate claims for the month choosing the MassHealth Payer. The UD modifier will appear on service lines based on the number of services received during the month.

| 1 Home Health Enterprise                                       | 2                          |                      |             |             |               | 3a P/<br>CNTL | Sa PAT.<br>CNTL # HH En-72231                            |                       |                   |                     |             | Æ<br>SILL |
|----------------------------------------------------------------|----------------------------|----------------------|-------------|-------------|---------------|---------------|----------------------------------------------------------|-----------------------|-------------------|---------------------|-------------|-----------|
| 4323 Infinity Road                                             |                            |                      |             |             |               |               | b. MED.<br>REC. # 134830                                 |                       |                   |                     |             | 32        |
| New York, NY 10001-3455                                        |                            |                      |             |             |               |               | 5 FED. TAX NO. 6 STATEMENT COVERS PERIOD<br>FROM THROUGH |                       |                   |                     | 1018254     |           |
| (197) 929-2196                                                 |                            |                      |             |             |               |               | 070                                                      |                       |                   | 070120 073120       |             |           |
| 8 PATIENT NAME a                                               | 9 PATIENT ADDRES           | 88                   | 123         | Addy        |               |               |                                                          |                       |                   |                     |             |           |
| KJUDMod, Clinical                                              |                            | Springfield          |             |             |               |               | d MO d 65804                                             |                       |                   |                     |             |           |
| 10 BIRTHDATE 11 SEX 12 DATE 13 HR 14 TYPE                      | 15 SRC 16 DHR              | 17 STAT 18           | 19 3        | 20 2        | CONDIT)       | ON CODES      | 3<br>24 25                                               | 26                    | 27 28 2           | ACDT 30<br>STATE    |             |           |
| 040444 F 070120 3                                              | 2                          | 30                   |             |             |               |               |                                                          |                       |                   |                     |             |           |
| 31 OCCURRENCE 32 OCCURRENCE 33 OCC<br>CODE DATE CODE DATE CODE | 34 OCCURREN                | CE<br>TE             | 35<br>CODE  | OCCURRE     | NCE SPAN      | THROUGH       | 36<br>CODE                                               | OCCURRENCE            | E SPAN<br>THROUGH | 37                  |             |           |
| •                                                              |                            |                      |             |             |               |               |                                                          |                       |                   |                     | -           |           |
| b l l l l l                                                    |                            |                      |             |             |               |               |                                                          |                       |                   |                     | •           |           |
| <sup>38</sup> KJUDMod, Clinical                                |                            |                      |             | 39 VAL      | UE CODES      | 3 4           | 10<br>CODE                                               | VALUE CODES<br>AMOUNT | 41 VA<br>CODE     | LUE CODES<br>AMOUNT |             |           |
| 123 Addy                                                       |                            |                      | a           | 24          | 3,            | 450:00        | 80                                                       | 31                    | 00                |                     |             |           |
|                                                                | ь                          |                      |             |             |               |               |                                                          |                       |                   |                     |             |           |
| Springfield, MO 65804                                          | c                          |                      |             |             |               |               |                                                          |                       |                   |                     |             |           |
|                                                                |                            |                      |             | d           |               |               |                                                          |                       |                   |                     |             |           |
| 42 REV. CD. 43 DESCRIPTION                                     |                            | 44 HCPCS / PATE / HE | PPS CODE    |             | 45 SERV. DA   | TE -          | 46 SERV. UNITS                                           | -                     | 47 TOTAL CHARGES  | 48 NON-COVE         | RED CHARGES | 49        |
| 1 0551 Skilled Nursing                                         |                            | G                    | )154        |             | 07            | 0120          |                                                          | 2.00                  | 30                | 0.00                |             | 1         |
| 2 0551 Skilled Nursing                                         |                            | G0154                |             |             | 07            | 0220          |                                                          | 1.00                  | 15                | 0.00                |             | 2         |
| 3 0551 Skilled Nursing                                         | G                          | 07                   | 0320        |             | 1.00          | 15            | 0.00                                                     |                       | 3                 |                     |             |           |
| 0551 Skilled Nursing                                           |                            | G                    | 07          | 0620        |               | 1.00          | 15                                                       | 0.00                  |                   | 4                   |             |           |
| 5 0551 Skilled Nursing                                         |                            | G                    | 07          | 0620        |               | 1.00          | 15                                                       | 0.00                  |                   | s                   |             |           |
| 0551 Skilled Nursing                                           |                            | G                    | 07          | 070720 1.00 |               | 15            | 0.00                                                     |                       | 6                 |                     |             |           |
| 7 0551 Skilled Nursing                                         | G                          | 07                   | 070820 1.00 |             | 1.00          | 15            | 0.00                                                     |                       | 7                 |                     |             |           |
| 0551 Skilled Nursing                                           | G                          | 07                   | 0920        |             | 1.00          | 15            | 0.00                                                     |                       | •                 |                     |             |           |
| <ul> <li>0551 Skilled Nursing</li> </ul>                       | G                          | 07                   | 071020 1.00 |             | 15            | 0.00          |                                                          | 9                     |                   |                     |             |           |
| 0551 Skilled Nursing                                           |                            | G01                  | 07          | 071320 1.00 |               | 12            | 5.00                                                     |                       | 10                |                     |             |           |
| 1 0551 Skilled Nursing                                         |                            | G01                  | 07          | 071420 1.00 |               | 12            | 5.00                                                     |                       | 11                |                     |             |           |
| 0551 Skilled Nursing                                           | G                          | 07                   | 071520 1.00 |             | 15            | 0.00          |                                                          | 12                    |                   |                     |             |           |
| <sup>10</sup> 0551 Skilled Nursing                             | G                          | 07                   | 071620 1.00 |             | 15            | 0.00          |                                                          | 13                    |                   |                     |             |           |
| 1 0551 Skilled Nursing                                         | G                          | 07                   | 071720 1.00 |             | 15            | 0.00          |                                                          | 14                    |                   |                     |             |           |
| 15 0551 Skilled Nursing                                        | G                          | 07                   | 072020 1.00 |             | 15            | 0.00          |                                                          | 15                    |                   |                     |             |           |
| 9 0551 Skilled Nursing                                         | G                          | 07                   | 2120        |             | 1.00          | 15            | 0.00                                                     |                       | 16                |                     |             |           |
| v 0551 Skilled Nursing                                         | G                          | 07                   | 2220        |             | 1.00          | 15            | 0.00                                                     |                       | 17                |                     |             |           |
| 0551 Skilled Nursing                                           |                            | G                    | )154        |             | 07            | 2320          |                                                          | 1.00                  | 15                | 0.00                |             | 18        |
| " 0551 Skilled Nursing                                         |                            | G0154                |             |             | 07            | 2420          |                                                          | 1.00                  | 15                | 0.00                |             | 19        |
| 20 0551 Skilled Nursing                                        |                            | G0154UD              |             |             | 07            | 2820          |                                                          | 1.00                  | 12                | 5.00                |             | 20        |
| at 0551 Skilled Nursing                                        |                            | G0154UD              |             |             | 07            | 2920          |                                                          | 1.00                  | 12                | 5.00                |             | 81        |
| 2 0551 Skilled Nursing                                         | G0154UD                    |                      |             |             | 073020 1.00   |               |                                                          | 12                    | 5.00              |                     | 32          |           |
| <sup>22</sup> PAGE OF                                          | CREATION DATE              |                      |             |             |               | TOTALS        |                                                          |                       | 23                |                     |             |           |
| 50 PAYER NAME 51                                               | HEALTH PLAN ID             |                      | INFO        | BEN.        | 54 PRIOR PAYM | ENTS          | 55 EST. AN                                               | IOUNT DU              | JE 56 NPI         | 1770664161          | 1           |           |
| *KJMedicaid 4                                                  | 61324                      | YY                   |             |             |               |               |                                                          | 57                    |                   |                     | 4           |           |
| •                                                              |                            |                      |             |             |               | то            |                                                          |                       |                   |                     | •           |           |
| c                                                              |                            |                      |             |             |               | PRV ID        |                                                          |                       |                   |                     | e           |           |
| 58 INSURED'S NAME                                              | INSURED'S UNIQUE ID        |                      |             |             | 61 GRO        | 61 GROUP NAME |                                                          |                       | JRANCE GROUP NO.  |                     |             |           |
| * KJUDMod, Clinical 18 2                                       |                            | A32DC5DE48           |             |             |               |               |                                                          |                       |                   |                     |             | A         |
| a                                                              |                            |                      |             |             |               |               |                                                          |                       |                   |                     | •           |           |
| c                                                              |                            |                      |             |             |               |               |                                                          |                       |                   |                     | e           |           |
| 63 TREATMENT AUTHORIZATION CODES                               | 64 DOCUMENT CONTROL NUMBER |                      |             |             |               |               | 65 EMP                                                   | LOYER NAME            |                   |                     |             |           |
| ^65465321                                                      |                            |                      |             |             |               |               |                                                          |                       |                   |                     | A           |           |